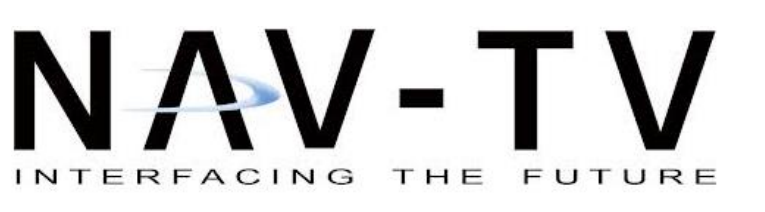

3950 NW 120th Ave, Coral Springs, FL 33065 TEL 561-955-9770 FAX 561-955-9760

www.nav-tv.com info@nav-tv.com

# **RGB-PCM3.1N** (NTV-KIT749)

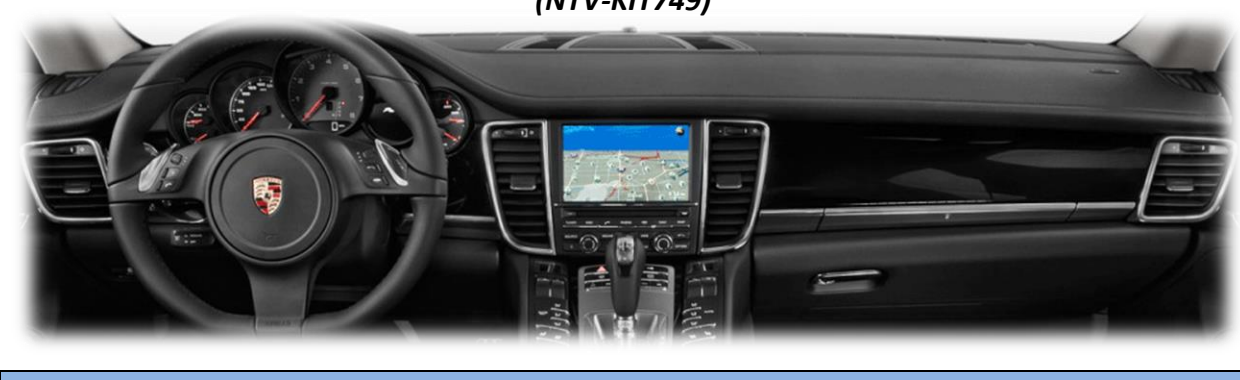

Overview

The RGB-PCM3.1N interfaces 2 video inputs including a backup camera with dynamic guidelines to the factory touch screen radio in select Porsches equipped with the PCM3.1 radio. This kit connects behind the radio *following a radio modification*. AUX Video Switching is performed using the 'NAVI' button on the radio face (optional).

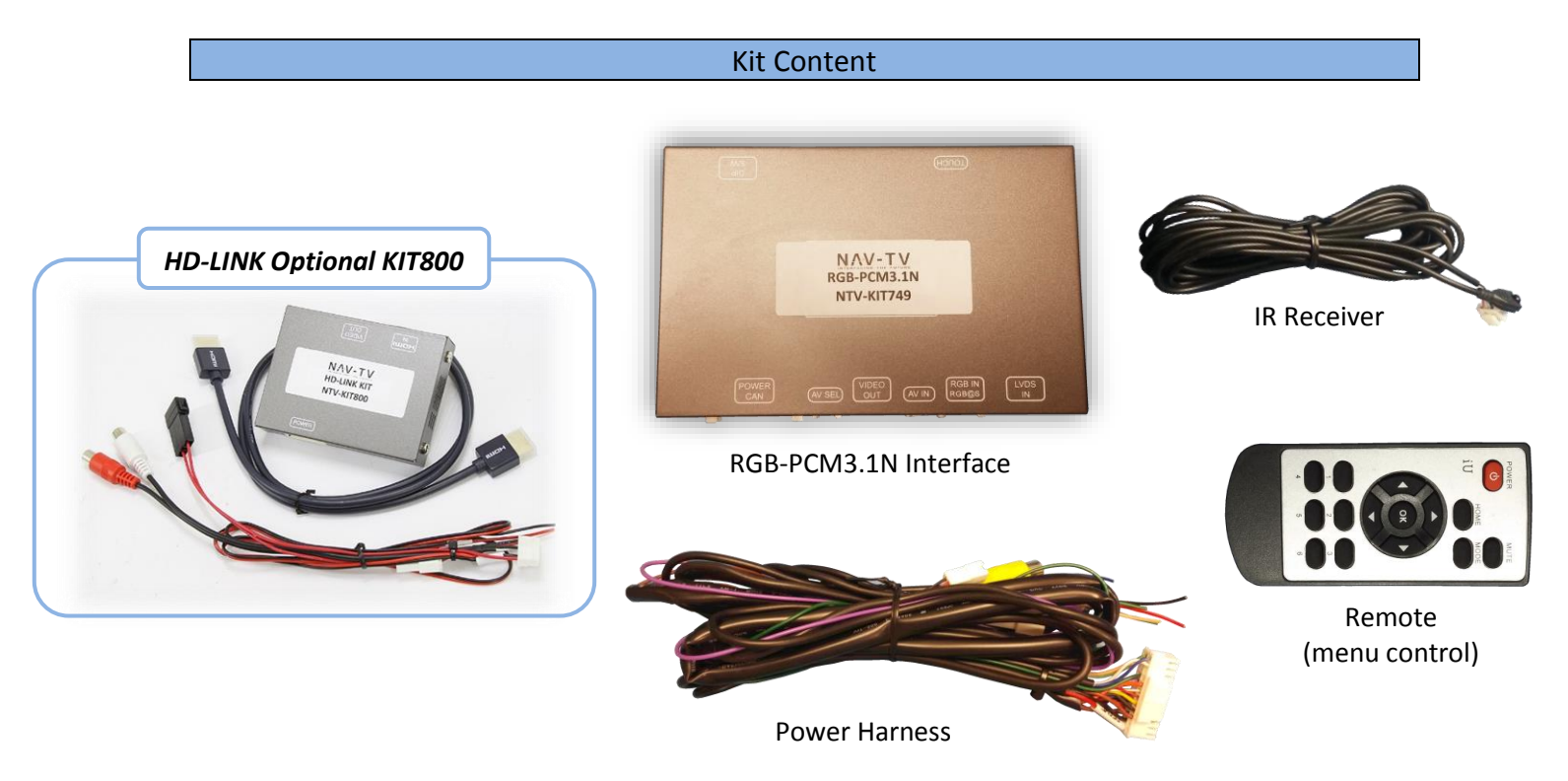

#### **Interface Connectors**

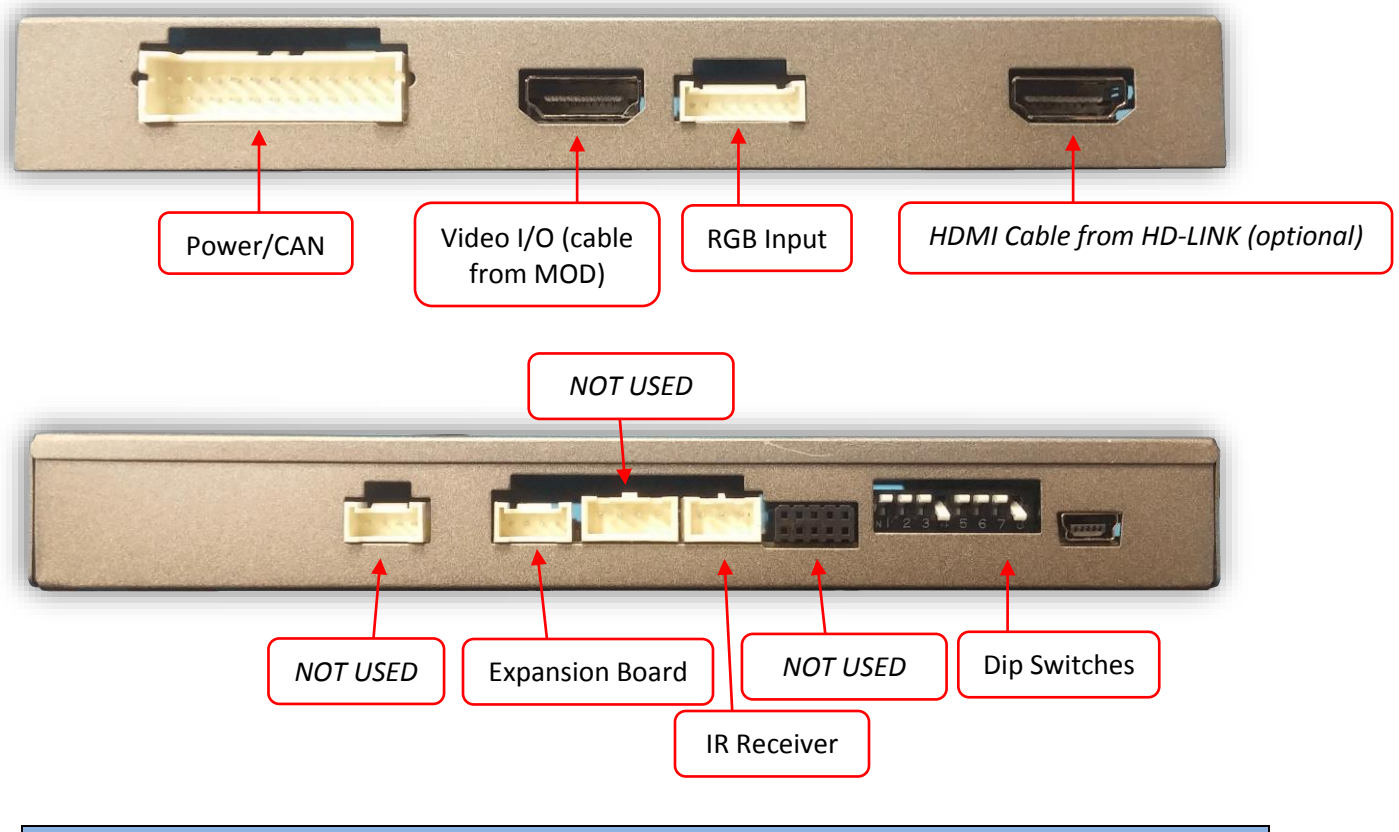

**Dip Switch Settings** 

| Dip SW | 1    | 2       | 3       | 4   | 5   | 6*  | 7   | 8         |
|--------|------|---------|---------|-----|-----|-----|-----|-----------|
| UP     | KEEP | Skips   | Skips   | RVC | N/A | N/A | N/A | KEEP DOWN |
|        | UP   | V1      | V2      | OFF |     |     |     |           |
| DOWN   | KEEP | Enables | Enables | RVC | N/A | N/A | N/A | KEEP DOWN |
|        | UP   | V1      | V2      | ON  |     |     |     |           |

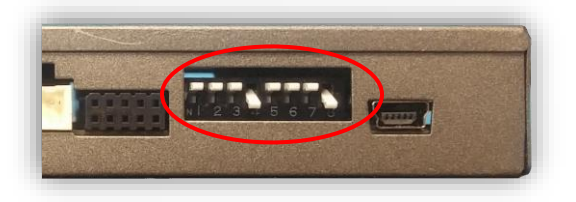

\*Note: Disconnect power to the interface before adjusting dip switches or the change will not be implemented.

#### **RGB-PCM3.1N** Installation

1. From the main power harness, solder the following connections to the *main radio quad-lock connector:* 

| PCM3.1N Wire | Description/Label | Connect to Radio Plug |
|--------------|-------------------|-----------------------|
| Black        | Ground (-)        | PIN 12 (-)            |
| Red          | Constant 12v (+)  | PIN 15 (+)            |
| Blue         | CAN1 HI           | PIN 11 (Brown/Red)    |
| White        | CAN1 LO           | PIN 9 (Brown)         |
| Orange       | CAN2 HI           | NOT USED              |
| Green        | CAN2 LO           | NOT USED              |
| Green        | Reverse           | 12v (+) reverse*      |

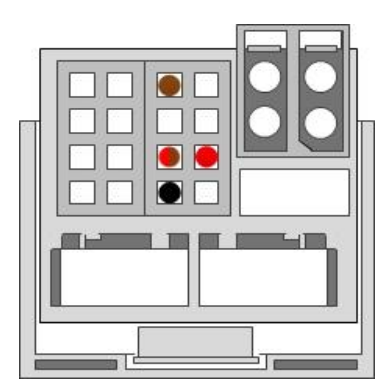

Wire side view of quad-lock

\*NOTE: Green 'REVERSE' wire is only used when CAN will not transition reverse (often with manual transmissions)

 Connect the HDMI connector (LVDS standard) from the previously modified radio to the port on the interface labeled 'VIDEO OUT'.

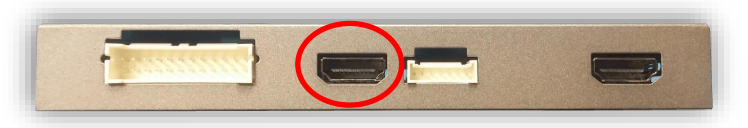

- Connect your reverse camera to the yellow RCA input among the power harness labeled 'CAMERA'. The purple wire from the main power harness provides 12v (+) when in reverse only (500mA MAX).
- 4. **Optional:** if adding an AUX video/front camera, connect the source signal to the secondary (female) RCA among the power harness (be certain this source is connected to ACC power).
- 5. **Optional:** If using the remote to adjust ANY settings from the OSD menu, connect the IR receiver to the port on the interface labeled **'IR'**. Refer to page 10 for menu adjustment details.
- 6. Connect the main power harness to the RGB-PCM3.1N interface and proceed to 'Operation' for testing and validation.

**Note:** All other included harnesses not mentioned in this manual are not needed for most installations. If you would like to know more about the full capability of this interface, contact NAV-TV tech support at 561-955-9770. Additional features not mentioned in this manual are not supported by NAV-TV at this time.

Agreement: End user agrees to use this product in compliance with all State and Federal laws. NAV-TV Corp. would not be held liable for misuse of its product. If you do not agree, please discontinue use immediately and return product to place of purchase. This product is intended for off-road use and passenger entertainment only.

#### RGB-PCM3.1N Operation

- Once all connections are made, start the vehicle and place into reverse. The connected camera will display on the main screen with dynamic guidelines for convenience.
- If desired, front camera can be setup (via OSD menu) to show for the user-set amount of time after leaving reverse gear. Forcing the AUX video/front camera is available by pressing the **NAVI** button on the radio.

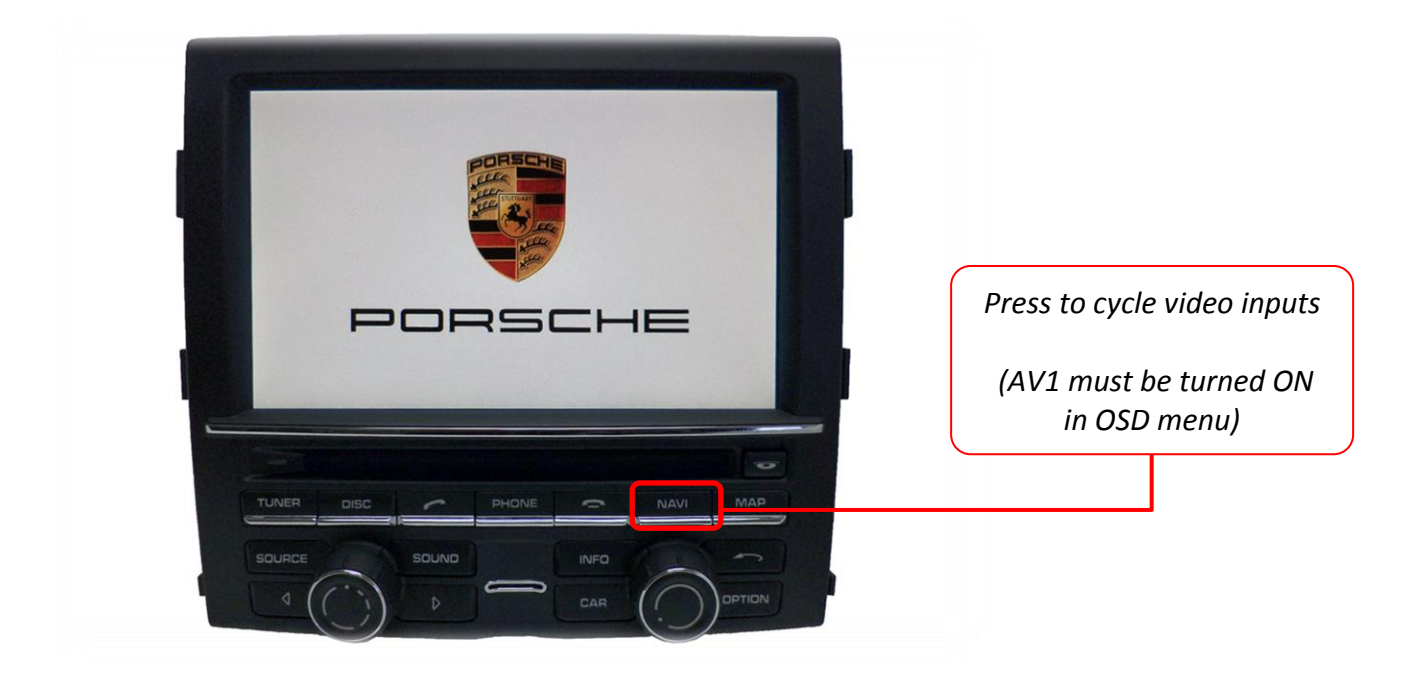

Agreement: End user agrees to use this product in compliance with all State and Federal laws. NAV-TV Corp. would not be held liable for misuse of its product. If you do not agree, please discontinue use immediately and return product to place of purchase. This product is intended for off-road use and passenger entertainment only.

## Adding HD-LINK Adapter (HDMI Input)

# Follow the instructions below when adding the HDMI adapter (HD-LINK) to enable HDMI input to the OEM screen:

- 1. Put dip switch #1 in the **DOWN** position.
- 2. Activate the 'NAV INPUT' by pressing the 'NAVI' button on the radio face.
- 3. Once 'NAV INPUT' shows on the screen, on the remote press the **OK BUTTON** <u>4 times</u>, then press **POWER**.
- 4. Navigate to the 'NAVI' section.
  - a. Select 'HDMI' (5 blocks over)
  - b. Choose 'HD95E'
  - c. Press *MODE* on the remote to return and exit the OSD menu (or let it time out).
- 5. Replace dip switch #1 to the **UP** position.
- Connect the *black wire* to ground

   and the *red wire* to ACC power
   from the main power
   from the *HD-LINK* adapter. The RCA's on this plug
   provide audio from the HDMI
   source.

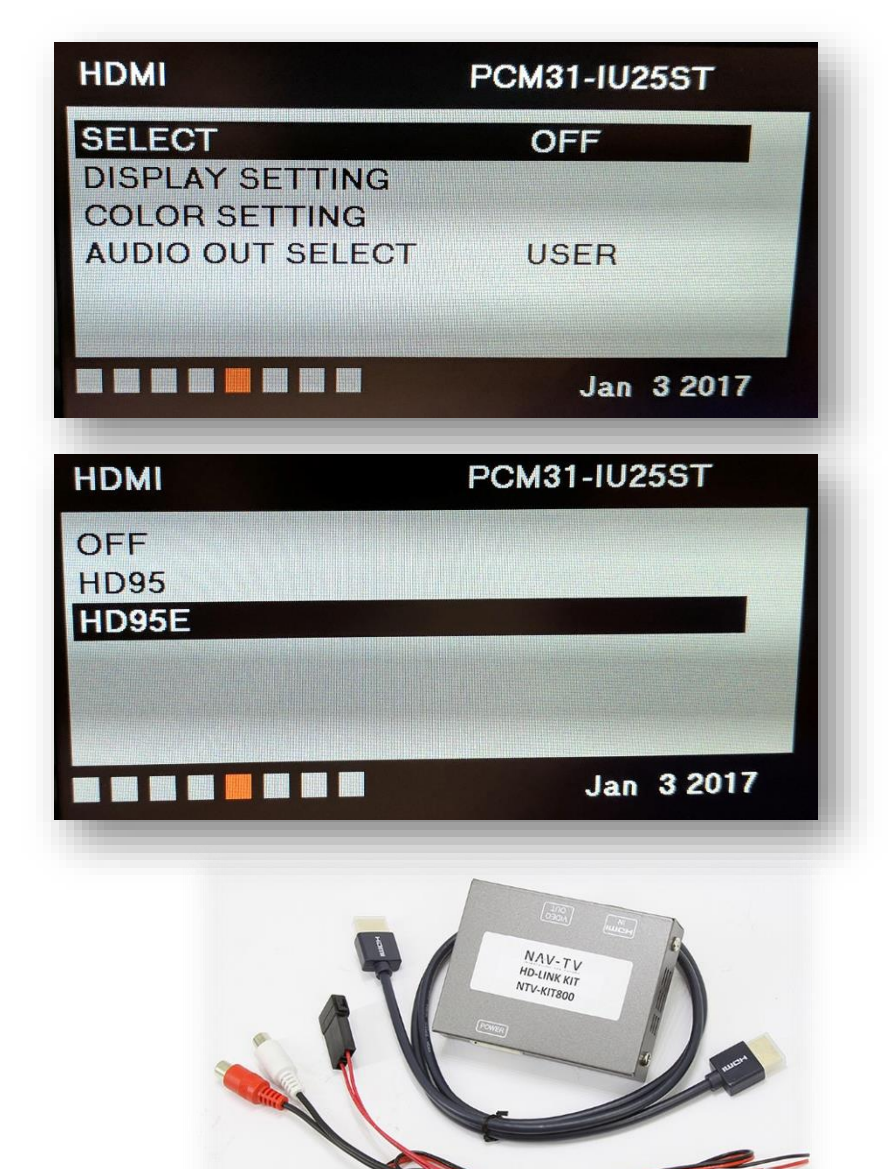

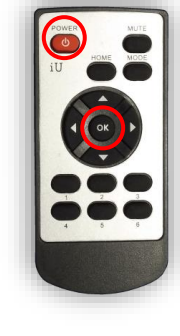

BHM 08/24/17 NTV-DOC260

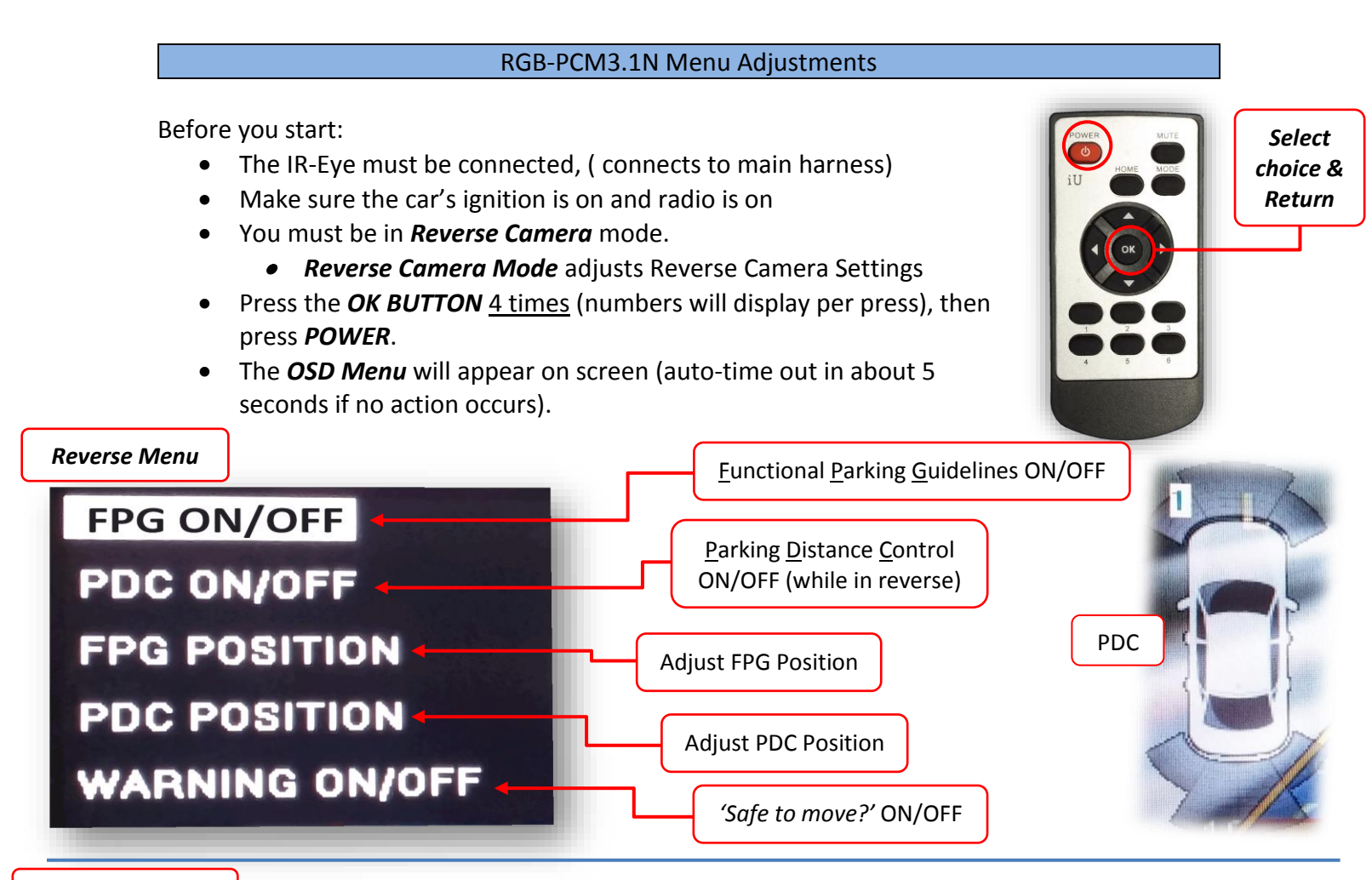

AUX Video Menu

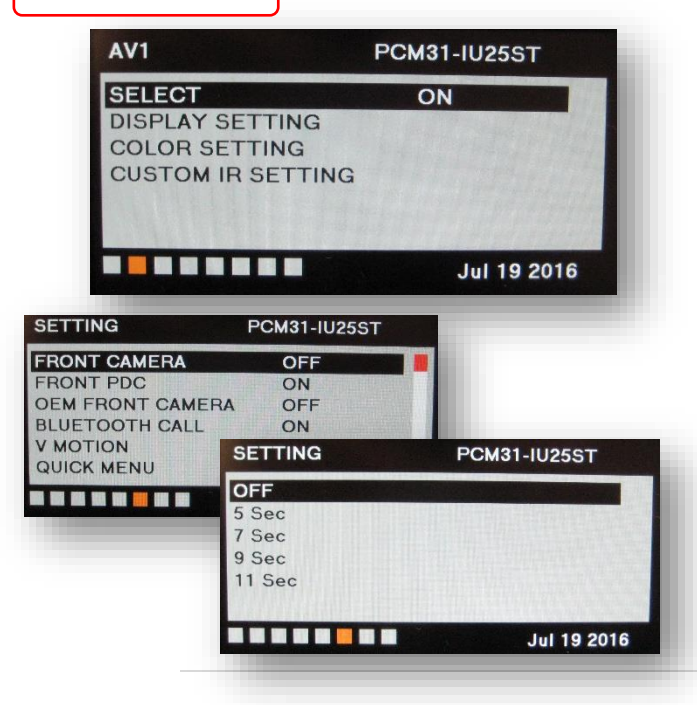

### If adding a front camera OR Aux Video source:

- 1. Disconnect POWER/CAN Harness from interface
- 2. Place DIP SWITCH 1 in the DOWN position, reconnect power
- 3. Press the NAVI button on the radio to activate 'NAVI' screen
- 4. Press OK button on remote 4 times, then press POWER

If the user wants only an AUX video input *without front camera*, set *AV1 SELECT* to *ON*, scroll to the end (right side) of the menu and exit menu.

**FRONT CAMERA** setting is used when **the user wants automatic front camera switching.** Options for 5, 7, 9 or 11 seconds are user-selectable for the length of time the front camera input stays active once the vehicle is placed out of reverse.

**Once finished with settings,** place DIP SWITCH 1 back into the **UP position** and reset power to interface (if this step is not taken, the unused 'NAVI' input will show as an additional video input when cycling video inputs)